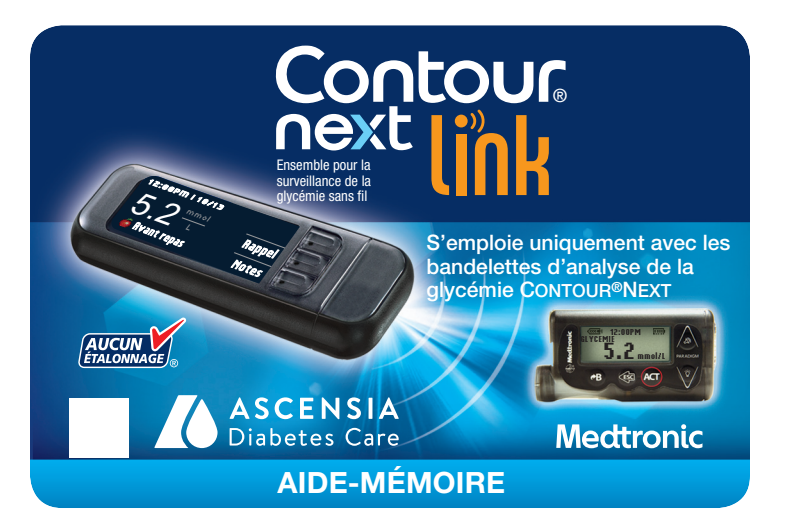

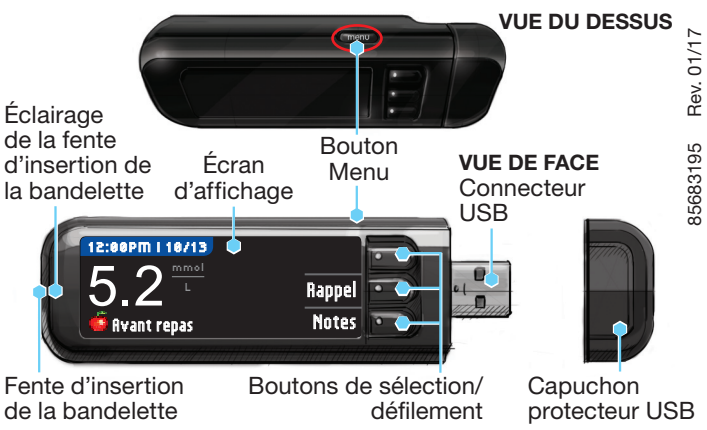

Remarque : Vérifiez les unités de mesure de votre indicateur. Consultez le Manuel de l'utilisateur pour les instructions complètes.

### Configuration initiale de l'indicateur et connexion à un dispositif compatible de Medtronic

۲

### **Charger l'indicateur**

Retirez le capuchon USB pour découvrir le 1 connecteur USB.

L'indicateur CONTOUR®NEXT LINK est muni d'une pile rechargeable permanente.

Chargez votre indicateur en utilisant le chargeur mural\* ou en branchant le connecteur USB dans un ordinateur. Assurez-vous que l'ordinateur est en marche.

Votre indicateur affichera brièvement le message « Ne pas faire d'analyse - Charge en cours », et l'éclairage de la fente d'insertion de la bandelette clignotera. Vous ne pouvez pas effectuer d'analyse durant le chargement de la pile.

Une fois la recharge terminée, l'éclairage de la fente d'insertion de la bandelette s'éteint. Débranchez votre indicateur CONTOUR NEXT LINK pour effectuer une analyse.

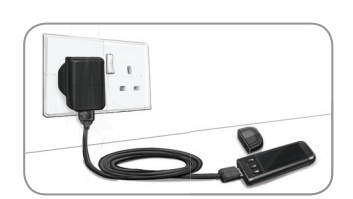

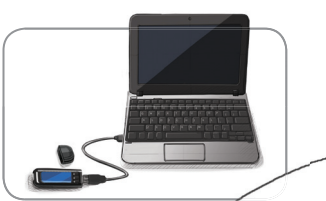

### Débrancher l'indicateur de la source de charge avant de configurer

Pour commencer 2 la configuration, maintenez le bouton Menu enfoncé pendant quelques secondes,

۲

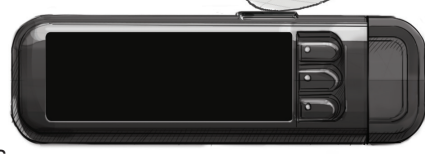

jusqu'à ce que l'indicateur se mette en marche.

Faites défiler vers le bas 3 pour sélectionner la langue souhaitée et appuyez sur OK. Appuvez sur **OK** lorsque la langue désirée s'affiche. Autrement, appuyez sur NON.

| LANGUAGE  |    |  |
|-----------|----|--|
| 👽 Englisi | h  |  |
| Deuts     | ch |  |
| Españ     | ol |  |
| -         |    |  |

Cet exemple montre la sélection de la langue. L'ordre des langues pourrait changer d'un pays à l'autre.

NNECTER LA POMPE

OK

Ignorer

Connecter une pompe

MiniMed?

- Appuyez sur **OK** pour commencer 4 le processus de connexion. REMARQUE : Le mot « pompe » désigne votre dispositif compatible de Medtronic.
- ARRÊTEZ. N'appuyez sur 5 AUCUN bouton.

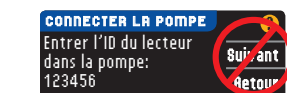

Cet écran affiche le numéro de l'indicateur (dans le coin inférieur gauche). Ce numéro est nécessaire pour terminer le processus de connexion.

Déposez votre indicateur. Prenez votre dispositif compatible de Medtronic et passez à l'étape 6.

### Relier l'indicateur à la pompe à insuline MiniMed Paradigm<sup>®</sup>

6 Appuyez sur ACT

Pour ajouter un nouvel indicateur, sélec-11 tionnez Ajouter Nº ID et appuyez sur ACT. Pour trouver le numéro de l'indicateur (numéro de série), consultez l'étape 5 (ou regardez à l'arrière de l'indicateur). Utilisez les boutons de défilement vers le haut et vers le bas pour entrer le numéro d'indicateur à six caractères affiché à l'écran.

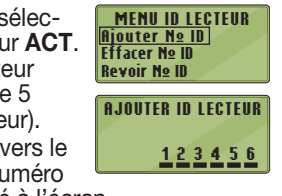

Appuyez sur **ACT** après chaque caractère entré.

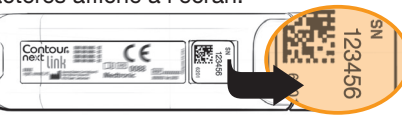

### 12 Sélectionnez Revoir Nº ID sur votre dispositif compatible de Medtronic pour confirmer que le numéro de l'indicateur CONTOUR®NEXT LINK

est correctement entré. S'il ne l'est pas, retournez à l'étape 9.

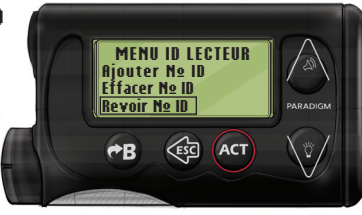

REMARQUE : Consultez le manuel de l'utilisateur de votre dispositif compatible de Medtronic pour des directives détaillées.

Retournez à votre indicateur 13 CONTOUR NEXT LINK. Après avoir entré le numéro d'indicateur dans votre dispositif

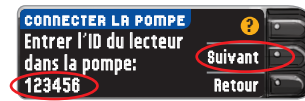

**REVOIR ID LECTEUR** 

1. 123456

compatible de Medtronic, appuyez sur Suivant.

### Choisir les options d'envoi de l'indicateur

Les OPTIONS D'ENVOI déterminent 14 la modalité d'envoi des résultats d'analyse à votre dispositif compatible de Medtronic.

| OPTIONS D'ENVOI<br>Envoi automatique<br>des résultats à la | Toujours |
|------------------------------------------------------------|----------|
|                                                            | Demander |
| pompe?                                                     | Jamais   |

۲

Choisissez l'OPTION D'ENVOI qui vous convient le mieux. **Toujours** = l'appareil enverra toujours les résultats. Demander = l'appareil demandera avant d'envoyer les résultats.

Jamais = l'appareil n'enverra jamais les résultats.

### Régler la date et l'heure de l'indicateur pour qu'elles correspondent à celles du dispositif de Medtronic

La date et l'heure de 15 votre indicateur doivent correspondre à la date et à l'heure de votre **dispositif** de Medtronic. Prenez votre dispositif de Medtronic.

Appuyez sur ACT pour accéder au MENU PRINCIPAL. Faites défiler jusqu'à

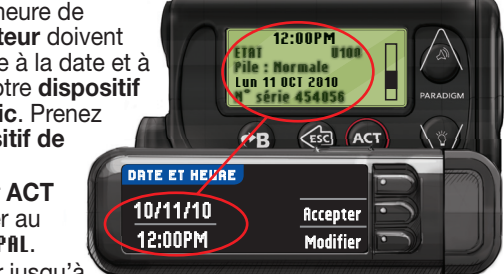

Fonctions, puis appuyez sur ACT.

Faites défiler jusqu'à Heure/Date, puis appuyez sur ACT. Sélectionnez le format de l'heure et appuyez sur **ACT**. Entrez l'heure et la date.

Retournez à votre indicateur. Suivez les instructions à l'écran de votre indicateur pour modifier l'heure et la date afin qu'elles correspondent à celles de votre dispositif de Medtronic.

pour accéder au MENU PRINCIPAL.

Faites défiler jusqu'à Fonctions en appuyant sur la flèche de déroulement vers le bas. Appuyez sur ACT.

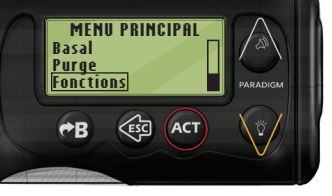

Faites défiler jusqu'à Connecter appareils MENU FONCTIONS <u>Rappel horloge</u> Connecter appareils Yerrouillage 7 et appuyez sur ACT. Faites ensuite défiler jusqu'à Lecteurs et appuyez sur ACT. Remarque : Si le MENU FONCTIONS ne CONNEXION APPAREIL contient pas Connecter appareils, faites défiler jusqu'à Option lecteur et appuyez sur ACT.

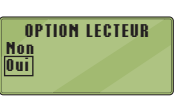

MENU ID LECTEUR

FFACER ID LECTEUR

Ajouter N≗ ID Effacer N≗ ID Revoir N≗ ID

<u>1. aaaaaa</u> 2. bbbbbb

<u>Lecteurs</u> Télécommandes

**Autres** appareils

- Sélectionnez Oui et appuyez sur ACT. Si vous remplacez un indicateur, rendez-vous à l'étape 9. Si vous ajoutez un nouvel indicateur, rendez-
- Pour remplacer un indicateur, sélectionnez Effacer Nº ID et appuyez sur ACT.
- Si vous avez plusieurs indicateurs, 10 répétez l'étape 9 pour chacun.

? = Aide

- \* Si votre ensemble ne contient pas de chargeur, vous pouvez en obtenir un auprès du Service à la clientèle (coordonnées à la page suivante).
- vous à l'étape 11.

### Autres paramètres de l'indicateur

16 Appuyez sur Accepter pour RUTOLOG sélectionner AutoLog désactivé. AutoLog désactivé La fonction AutoLog vous

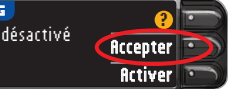

permet de marquer le résultat d'une analyse de glycémie comme suit : À jeun, Avant repas, Après repas ou Aucun marqueur. Pour en savoir plus, consultez le Manuel de l'utilisateur.

Choisissez Accepter ou Modifier 17 pour régler les alertes de glycémie haute ou basse.

| RLERTES | HRU1 | E-BRSSE | 2        |
|---------|------|---------|----------|
| Haute:  | 13.9 | mmol/L  | Accepter |
| Basse:  | 3.9  | mmol/L  | Modifier |

L'indicateur fait entendre un signal sonore lorsque votre glycémie se situe au-dessus ou

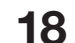

Choisissez Accepter ou Modifier pour régler les paramètres de l'intervalle cible.

L'intervalle cible est l'objectif que vous avez fixé pour vos résultats d'analyse.

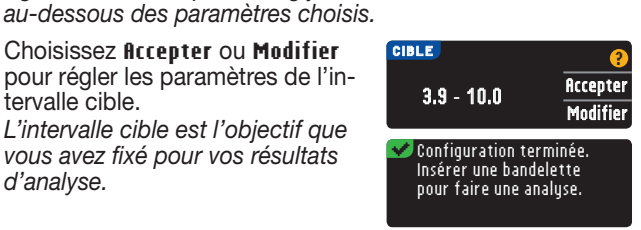

**REMARQUE : Les alertes ne peuvent être programmées qu'en** dehors de l'intervalle cible choisi. Les valeurs cibles ne peuvent être programmées que dans l'intervalle entre les alertes. Pour de plus amples renseignements, communiquez avec le Service à la clientèle (coordonnées à la page suivante).

### LA CONFIGURATION EST MAINTENANT TERMINÉE!

Tournez la page pour savoir comment effectuer une analyse de glycémie.

85683195\_CntrNextLINK\_QRG\_FRca\_FpBp\_v2

۲

04/04/17 6:42 AM

# ARTWORK ROUTING FOR APPROVAL

| SCHAWK                                                                                                    | 18211 NE 68th Street, E120<br>Redmond, WA 98052<br>T: 425-881-5454                  | Art<br>Production                                                                                                    |  |  |  |
|----------------------------------------------------------------------------------------------------|-------------------------------------------------------------------------------------|----------------------------------------------------------------------------------------------------|--|--|--|
| DATE:<br>Client:<br>Description:                                                                          | April 04, 2017<br>Ascensia Diabetes Care<br>Contour Next LINK QRG - French Canadian | BAN#:85683195 Rev. 01/17<br>Contour Next LINK QRG - Canada<br>Alt #1 - 03/21/17 copy changes<br>Alt #2 - 04/03/17 copy changes |  |  |  |
| SCHAWK JOB#:<br>SKU#:<br>DIMENSIONS:<br>PRINTER SPEC:                                                     | 921924<br>Parent BAN#:<br>16.5" (H) x 8.0" (W)<br>10000752618 REV                   | Las Res Artinger<br>CERTIFIED:<br>Heady for Point                                                                              |  |  |  |
| FONTS:                                                                                                    | Helvetica, Helvetica Neue, Zapf Dingbats, Arial, Skinny Mini, Mini Micra            |                                                                                                    |  |  |  |
| COLORS:                                                                                                   | Cyan Magenta Yellow                                                                 | Black 281 Process Build: 100C 79M 10Y 42K                                                                                      |  |  |  |
| Clinical Trial/Global Master Template No: M-QRG-0298-R0005                                                |                                                                                     |                                                                                                    |  |  |  |
| Regional Master Template No: M_QRG_0355_R0003                                                             |                                                                                     |                                                                                                    |  |  |  |
| NOTE: THIS COLOR PROOF INDICATES COLOR BREAK ONLY AND MAY NOT ACCURATELY REFLECT ACTUAL PRODUCTION COLOR. |                                                                                     |                                                                                                    |  |  |  |
| <b>RELEASE</b>                                                                                            | : V-2 INTERNAL: R-X LANG                                                            | UAGE(S): FRENCH CANADIAN                                                                                                    |  |  |  |

### Matériel d'analyse

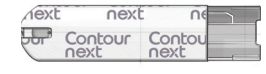

Bandelette d'analyse **CONTOUR®NEXT** 

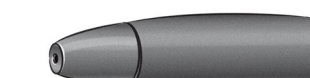

Dispositif de prélèvement sanguin . 01/17

Rev.

85683195

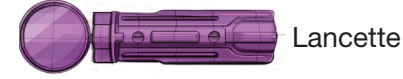

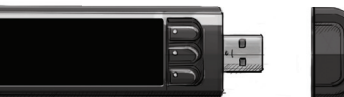

Indicateur de glycémie CONTOUR®NEXT LINK

## /!\ MISES EN GARDE :

Le dispositif de prélèvement sanguin est destiné à l'autosurveillance de la glycémie et ne doit servir qu'à un seul patient. Il ne doit jamais être utilisé par plus d'une personne en raison du risque d'infection.

 $( \bullet )$ 

- (X) Utilisez une nouvelle lancette à chaque prélèvement, car les lancettes usagées ne sont pas stériles.
- Tous les éléments de cet ensemble sont considérés comme présentant un risque biologique et peuvent transmettre des maladies infectieuses, même après avoir été nettoyés et désinfectés. Lavez-vous toujours soigneusement les mains à l'eau et au savon, et séchez-les bien avant d'effectuer l'analyse et de
- manipuler l'indicateur, le dispositif de prélèvement ou les bandelettes d'analyse, puis après
- Consultez le Manuel de l'utilisateur pour les directives complètes sur la façon de nettoyer et de désinfecter votre indicateur.

### Réalisation d'une analyse de glycémie

### Prélever une goutte de sang

À partir de n'importe 1 quel écran, insérez la bandelette d'analyse et attendez que le message **APPLIQUER** LE SANG s'affiche.

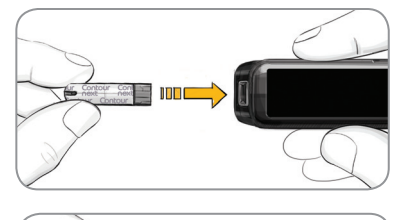

Retirez le capuchon 2 du dispositif de prélèvement sanguin. Insérez fermement la lancette dans le dispositif de prélèvement sanguin jusqu'au fond.

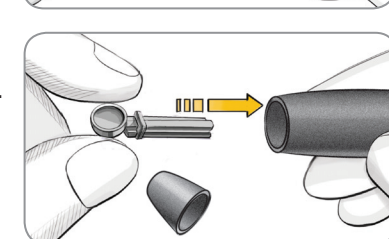

Les illustrations du dispositif de prélèvement sanguin servent d'exemple. Il est possible que votre dispositif diffère quelque peu. Consultez le feuillet accompagnant votre dispositif pour des directives détaillées sur la préparation du dispositif de prélèvement sanguin.

Remettez le 3 capuchon en place. Tournez le capuchon pour le régler à la profondeur de ponction désirée.

 $(\mathbf{\Phi})$ 

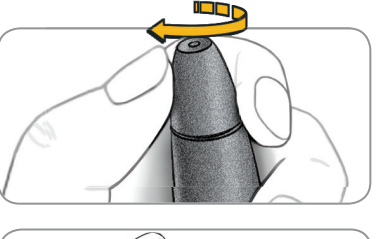

Prélevez une goutte de sang.

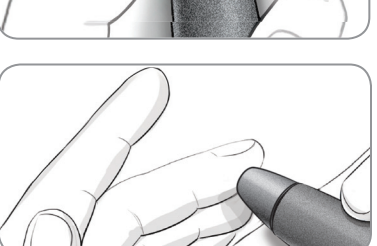

### Réaliser l'analyse de glycémie

Mettez l'extrémité 5 de la bandelette en contact avec la goutte de sang. Si la première goutte de sang est insuffisante, l'indicateur émettra deux signaux

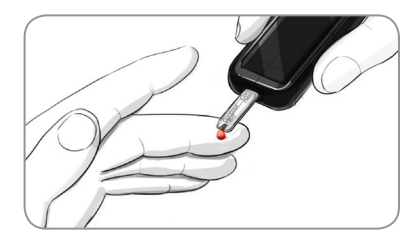

sonores consécutifs et affichera le message QUANTITÉ SANG INSUFFISANTE.

### Transmettre les résultats à votre dispositif compatible de Medtronic

Si vous avez sélectionné Toujours dans les OPTIONS 7 D'ENVOI lors de la Configuration, les résultats seront envoyés directement à votre pompe. Si vous avez plutôt sélectionné l'option Demander, vous pouvez choisir d'envoyer le résultat à votre pompe après chaque analyse. Appuyez sur Envoi: Oui ou Envoi: Non.

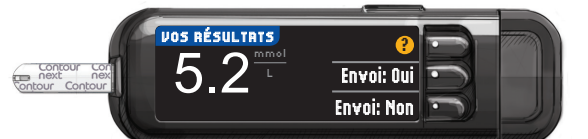

### Appuyez sur **0**K pour passer à l'écran suivant.

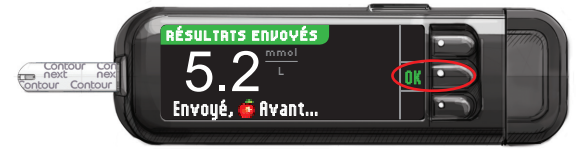

ATTENTION : Vérifiez toujours votre pompe pour vous assurer que le résultat d'analyse affiché correspond au résultat fourni par l'indicateur.

#### **Rappel et notes**

Sélectionnez Rappel pour programmer un rappel en vue de votre prochaine analyse de glycémie. Sélectionnez Notes pour ajouter des renseignements au résultat. Retirez la bandelette d'analyse.

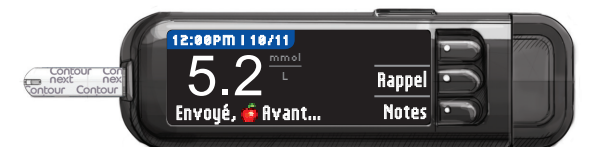

#### Éteindre l'indicateur

Retirez la bandelette; l'indicateur s'éteindra au bout de 3 minutes. Vous pouvez également maintenir le bouton Menu enfoncé pour éteindre l'indicateur.

Consultez le manuel de l'utilisateur de l'indicateur CONTOUR NEXT LINK, le feuillet accompagnant le

Vous avez environ 30 secondes pour appliquer davantage de sang sur la même bandelette.

6

Si la fonction AutoLog est activée, vous pouvez marquer votre résultat comme suit : O À jeun, 🍎 Avant repas,

🕱 Après repas ou Aucun marqueur.

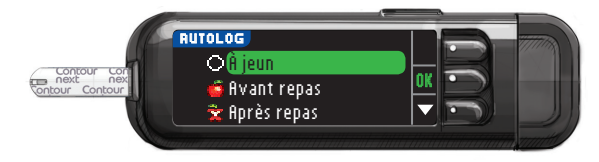

REMARQUE : Si le résultat de votre analyse est supérieur au paramètre d'alerte de glycémie haute ou inférieur au paramètre d'alerte de glycémie basse, le résultat s'affichera sans que vous ayez à choisir un marqueur.

85683195\_CntrNextLINK\_QRG\_FRca\_FpBp\_v2

dispositif de prélèvement sanguin et le manuel de l'utilisateur du dispositif compatible de Medtronic pour des directives complètes.

Pour de plus amples renseignements, consultez www.diabetes.ascensia.com ou communiquez avec le Service à la clientèle au : 1-800-268-7200

Pour obtenir des informations sur les brevets et les licences associées, consulter le site : www.patents.ascensia.com.

IVD Pour épreuves diagnostiques in vitro

Fabriqué pour : Ascensia Diabetes Care Holdings AG Peter Merian-Strasse 90 4052 Bâle, Suisse

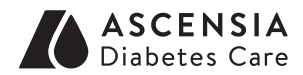

# Medtronic

Ascensia, le logo Ascensia Diabetes Care, Clinilog, Contour, Glucofacts et le logo No Coding (Aucun étalonnage) sont des margues de commerce et/ou des margues déposées d'Ascensia Diabetes Care Holdings AG.

MC Voir www.ascensiadiabetes.ca/en/tm-mc

Bolus Wizard, CareLink, Guardian, MiniMed et Paradigm sont des marques de commerce et/ou des marques déposées de Medtronic MiniMed, Inc.

© 2017 Ascensia Diabetes Care Holdings AG. Tous droits réservés.

 $( \bullet )$ 

04/04/17 6:42 AM